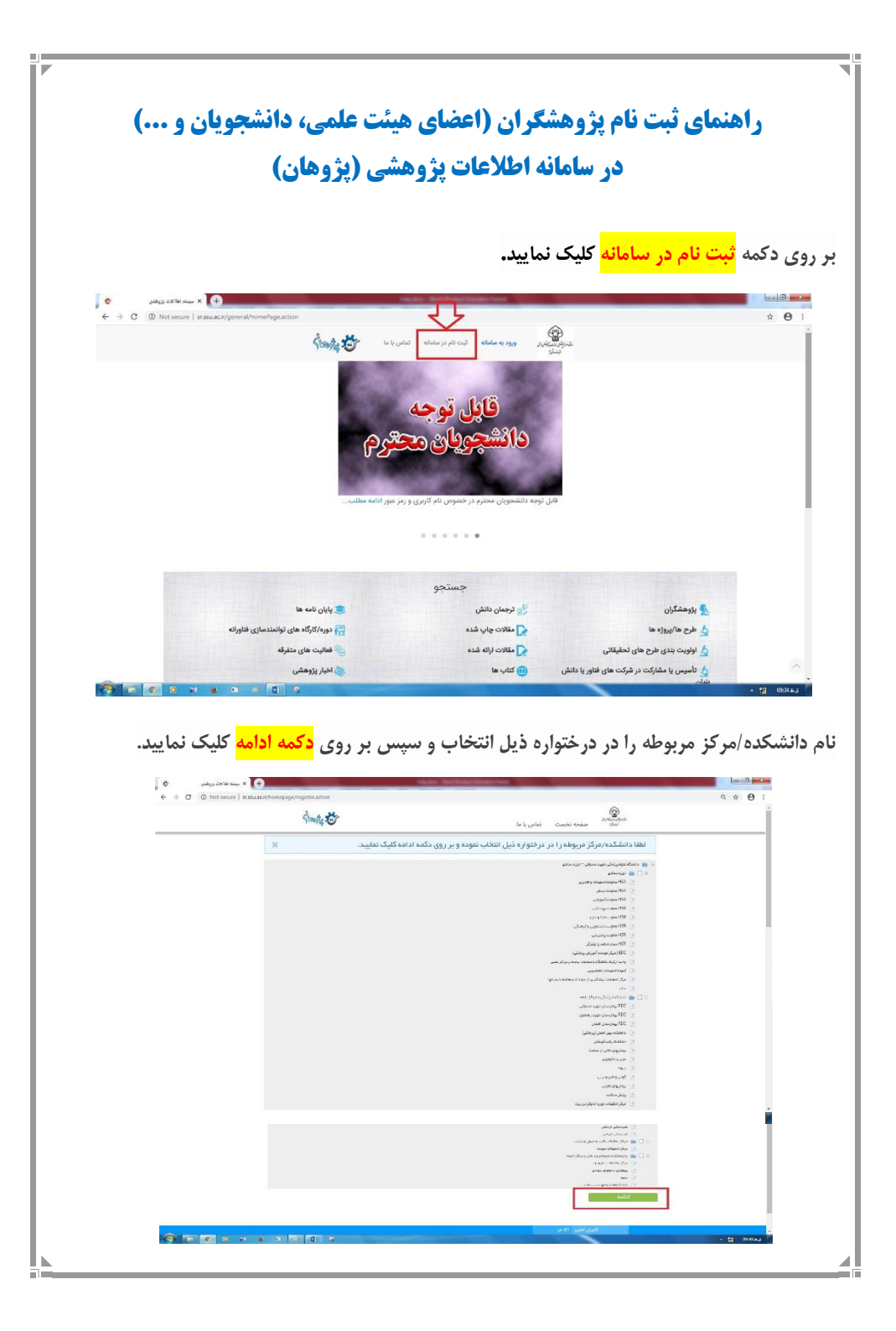

بعد از کلیک روی دکمه ادامه صفحه اطلاعات شخصی باز می شود که باید فیلدهای مشخص شده را تکمیل و دکمه <mark>ذخیره کن</mark> را کلیک نمایید. توجه فرمایید که فیلدهایی که در کنارشان <mark>ستاره قرمزِ</mark> وجود دارد، اجباری هستند و حتما باید تکمیل نمایید.

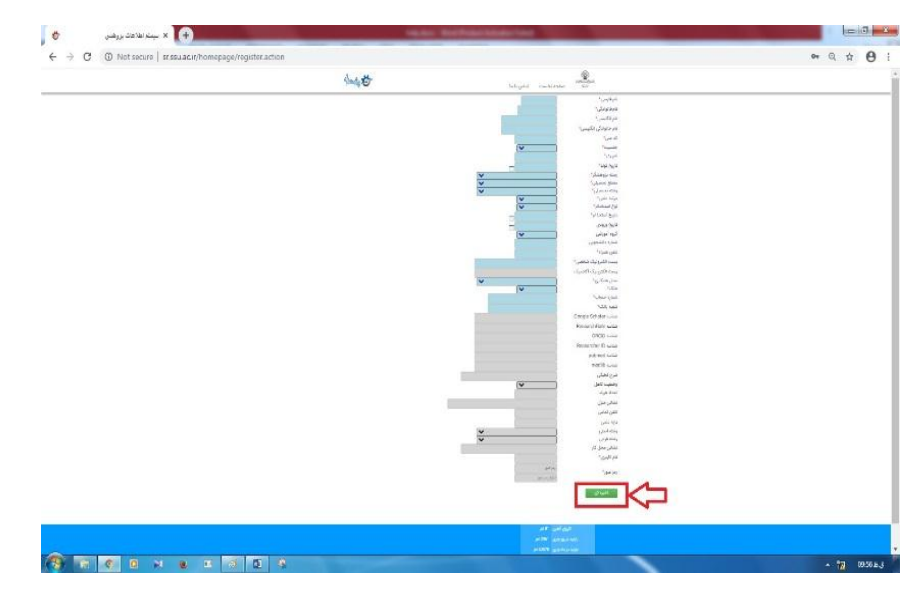

در صورت موفقیت آمیز بودن ثبت نام، پیام زیر نمایش داده می شود. پس از اینکه مدیر سامانه نام کاربری شما را فعال نمود، می توانید با نام کاربری و رمز عبوری که مشخص نمودید وارد سامانه شوید.

تبت کاربر جمید با موقفیت انجام گرفت. در حال حاضر حساب کاربری شما غیرفعال می باشد. نام کاربری شما حداکثر قترف ۲۷ ساعت کاری فعال خواهد گردید. پس از فعال سازی با نام کاربری و اسم در تعریف شده توسط خودتان می توانید وارد سامانه شوید

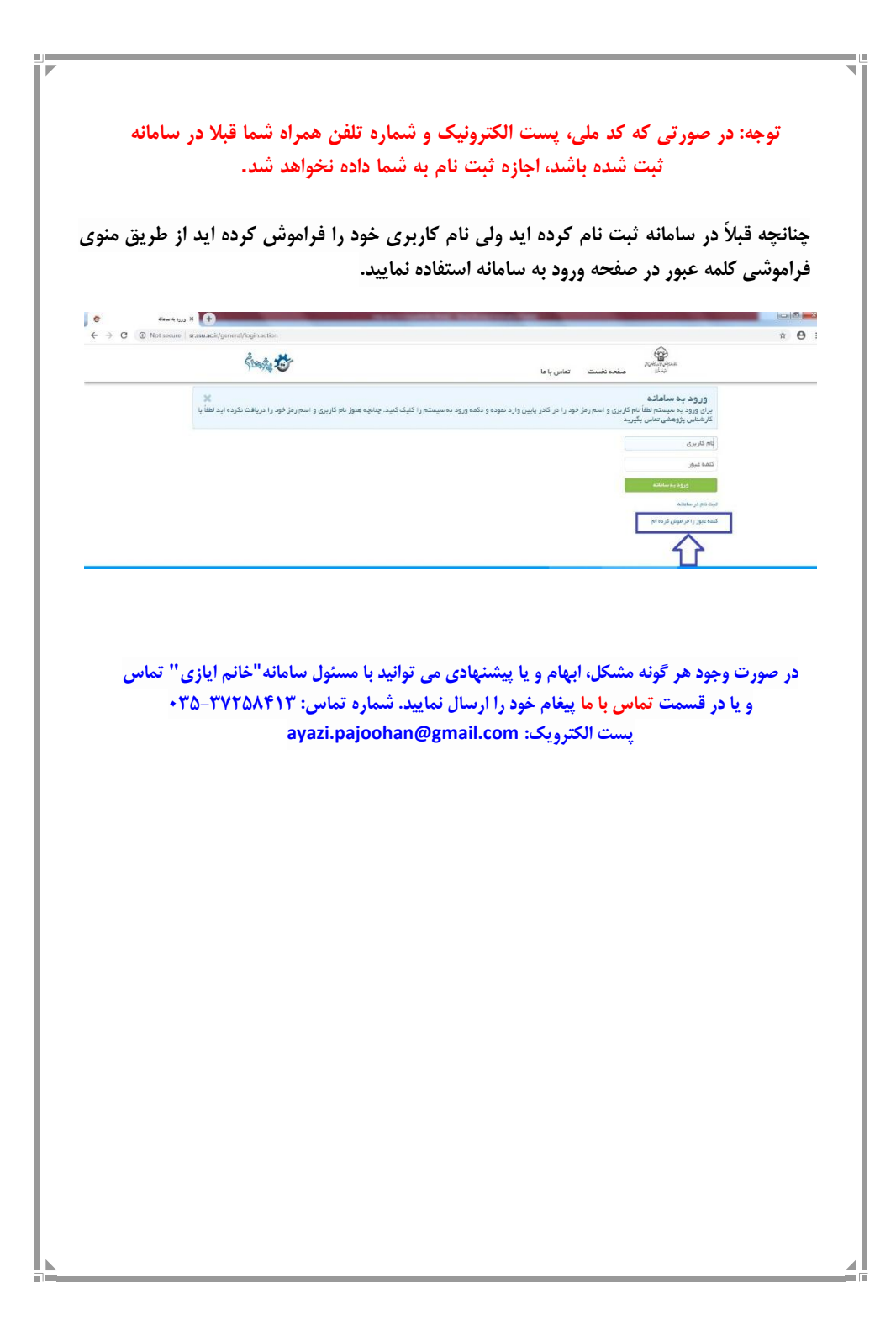